## 关于在"中国政府奖学金来华留学信息管理系统"中申请的程序 Instructions of Chinese Government Scholarship Online Application System

第一步: 登录网址\_https://studyinchina.csc.edu.cn/#/login\_,新用户请点击"学生 注册"创建账号。

Step1: Visit <u>https://studyinchina.csc.edu.cn/#/login</u>. For new user, please click "Create an account" for registration.

|                                                                                                    |                                                                                    | 中文   English New User? CREATE AN ACCOUNT |
|----------------------------------------------------------------------------------------------------|------------------------------------------------------------------------------------|------------------------------------------|
| Chinese Government Scholarship<br>Information System                                                                   | Sian in                                                                            |                                          |
|                                                                                                    | Login with Email Login with CSC<br>Address/Username No.<br>E-mail Address/Username |                                          |
| About Contact<br>Copyright www.csc.edu.cn All Rights Reserved. China Address: Level 13, Building A3 No.9 Chegongzhuang | Forgot the Password?                                                               |                                          |

第二步:根据要求填写邮箱信息和密码后,点击提交。

Step2: After filling in the your email address and password as required, click Submit.

| JIIII I ESE GOVENINEN SCHOIDIS                                                                                                    | hip                                           |                                                                                                    |
|----------------------------------------------------------------------------------------------------|-----------------------------------------------|----------------------------------------------------------------------------------------------------|
| nformation System                                                                                                    |                                               | Processing Registration<br>Creating an account with Gmail or Yahoo email address may cause failure of receiving<br>weilionian gmail form the prelicities purport. Thus, you are supported to use other                                                                                                    |
|                                                                                                    | \$\theta 1 \overline{1} \text{X} \overline{1} | vermication email norm the application system. Thus, you are suggested to use other<br>email address for the registration.                                                                                                    |
| eeee Affecting and a second second s |                                               | Username                                                                                                    |
| 9 0.51<br>60<br>8.000-00000-0.100<br>8.000-00000000-000<br>8.000-000000000-000                                                                                                    |                                               | E-mail Address                                                                                                    |
|                                                                                                    |                                               | Note: The email used for account registration will perform as one of the<br>main contact methods of the applicant in the scholarship application<br>process. The applicant will be unable to modify II in the system once the<br>registration is completed. Please keep the account information properly<br>after the registration, and check the relevant emails regularly. |
|                                                                                                    |                                               | Password                                                                                                    |
|                                                                                                    |                                               | Confirm Password                                                                                                    |
|                                                                                                    |                                               |                                                                                                    |

第三步:登录系统。

Step 3: Log in with your user name and password.

第四步:填写正确的项目类别和机构代码,本项目类别为B,中南财经政法大学的机构代码为10520。

Step 4: Fill in the correct Program Category and Agency Number. Your 'Program Category' is : Type B and 'Agency Number' is:10520 . Once the correct 'Agency Number' is entered, the name of the agency will automatically emerge

第五步:填写申请表并上传申请材料,所填写的信息须完整、真实、有效。

Step 5: Fill in the Online Application Form and Upload Supporting Documents truly, correctly and completely following the steps listed on the left of the page.

第六步:仔细检查你的申请并提交。

:

Step 6: Check each part of your Application carefully before submitting it. Click Submit to submit your Application.

第七步:请将你的申请表下载下来,并上传至"中南财经政法大学国际学生在线服务系统"。

Step7: You can download Application Form by clicking Print the Application Form. Please submit the application form to International Student Service System of Zhongnan University of Economics and Law.

### 关于在"中南财经政法大学国际学生在线服务系统"中申请的程序

# Application Procedures for International Student Service System of Zhongnan University of Economics and Law

第一步: 输入在线报名网址 <u>http://iesmis.zuel.edu.cn/member/login.do</u>。 Step 1: Type in online application website: <u>http://iesmis.zuel.edu.cn/member/login.do</u>.

第二步:进行网上用户注册,填写注册信息,点击"立即注册",带\*为必填。 Step 2: Register online, \*is the necessary information.

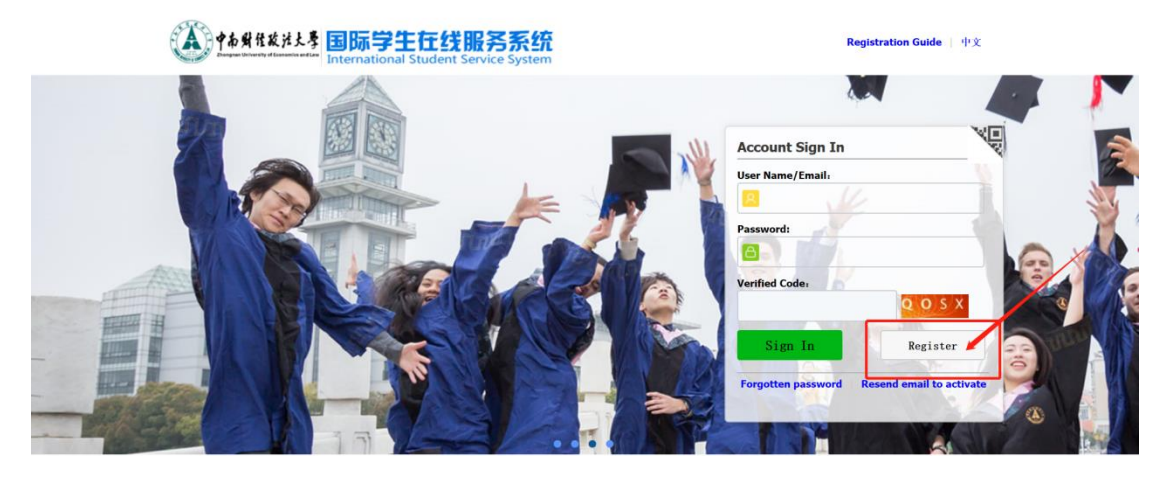

第三步: 激活邮箱,点击注册激活链接。 Step 3: Activate the mailbox, click on the registration activation link.

第四步:进行申报。

Step 4: Applying online.

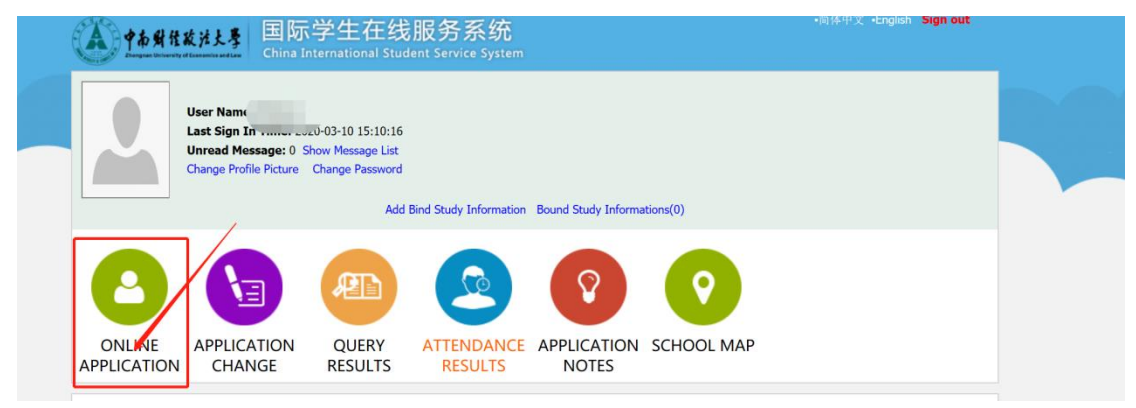

第五步:请仔细阅读申请须知后,点击"我已知悉"并点击确认按钮。

Step 5:Please read the Application Notes carefully, click "Agree and confirm" .

|                                                 |                                                              | A | pplicati                                                                                                    | on Notes                                                                                                    |
|-------------------------------------------------|--------------------------------------------------------------|---|----------------------------------------------------------------------------------------------------|----------------------------------------------------------------------------------------------------|
| 中間間上<br>(1) (1) (1) (1) (1) (1) (1) (1) (1) (1) | 변지: ##### . 가격 (전환 변환 기가 ################################### | L | should be as all<br>UBDEDARG and All and All and | And and complete.<br>No.9,<br>men are not allowed. If there is no hardry name or first name, please have it with a blank, "'or ''.<br>to blank entry starsp.<br>(道上)一种程序了 .<br>Locartificates of income and letter of guardianship, [Ether are is acceptable]<br>主義軍軍政府治療法.<br>(如此) - 中国政府治療法.<br>(income applicates the local lies the penel of mittay survey<br>Index Synthese, activity of ULA to Penel of mittay survey<br>Index Synthese, activity of ULA to Penel of Mittay survey<br>index Synthese, activity of ULA to Penel of Mittay survey<br>index Synthese, activity of ULA to Penel of Mittay survey<br>in number attached with notarised Chenese or English translations.<br>Activity of Mittay is not acquired (Artiking & Penel of Mittay) we compare the advected to penel of the Activity and the Activity and Activity and the Activity and the Activity and |

#### 第六步:选择学习项目"中国政府奖学金",点击下一步。

Step6:choose your program 'Chinese Government Scholarship' and click on "next".

| <b>() † b</b> | 财佳政法大學<br>University of Economics and Law              | 国际学生入学在<br>Online Application For Interr | E线申请<br>national Students |                          |  |  |
|---------------|--------------------------------------------------------|------------------------------------------|---------------------------|--------------------------|--|--|
| A Home        | Application                                            | Application Query                        | Outbox                    | Message to Administrator |  |  |
| Please        | choose your prog<br>Self-sponsored<br>Chinese governme | <b>ram:</b><br>ent scholarship           |                           |                          |  |  |
| Next          |                                                        |                                          |                           |                          |  |  |

#### 第七步:选择学生类别,点击下一步。

Step7:choose your type and click on "next".

| A 954                                   | 程放法大學<br>versity of Leasancies and Law                                     | 国际字生入字仕<br>Online Application For Intern | :线甲请<br>National Students |        |                          |  |
|-----------------------------------------|----------------------------------------------------------------------------|------------------------------------------|---------------------------|--------|--------------------------|--|
| 🔒 Home                                  | Application                                                                | Application Query                        | Inbox [unread:0]          | Outbox | Message to Administrator |  |
| please ch<br>C<br>N<br>OL<br>Prior-Back | Doose your type<br>Doctoral Student<br>Master Student<br>Jndergraduate Stu | :<br>dent                                |                           |        |                          |  |

#### 第八步:选择申请专业和授课语言后点击"申请"。

Step 8:choose application major, teaching language and click on "Apply".

| <mark>Home</mark> Appl | lication    | Applicat      | tion Query Inb            | OX [unread:0] O              | utbox     | Message      | to Admin             | istrator             |                                          |          |          |
|------------------------|-------------|---------------|---------------------------|------------------------------|-----------|--------------|----------------------|----------------------|------------------------------------------|----------|----------|
| Query Option           |             |               |                           |                              |           |              |                      |                      |                                          |          |          |
|                        | Department  | Please choose |                           |                              | *         |              | Ma                   | jor Please           | choose                                   |          |          |
| Res                    | earch Field |               |                           |                              |           | Tea          | ching Langua         | ge -choos            | e- V                                     |          |          |
|                        |             |               |                           |                              | Find      | Return       |                      |                      |                                          |          |          |
| Study Plan List[tota   | :1]         |               |                           |                              |           |              |                      |                      |                                          |          |          |
| Study Plan Name        | De          | partment      | Major                     | Research Field               | Durat     | ion From To  | Years                | Teaching<br>language | Application Period                       | Notes    | Opera    |
| Master Student         | Law Schoo   | I.            | Intellectual Property Law | Intellectual Property<br>Law | 2020-09-0 | 1~2022-07-31 | 2                    | English              | 2020-03-08 00:00:00~2020-05-<br>23:59:59 | 10       | Apply    |
|                        |             |               |                           |                              |           | Displayi     | ing <b>1 to 1</b> of | 1 items Per          | r Page 20 🗸 items 🛛 🕯 🐗                  | Page 1 跳 | 转 of 1 ▶ |

第九步:完整填写相关内容,按要求上传相应申请资料,提交电子报名信息。

★ 请确保提供的信息和材料真实无误。

Step 9: Complete the information, upload all the required documents and submit your application.
★ Please make sure all information and documents are true and valid.

| A 中南州住政法主要                 | 作和背貌就注头表         国际学生入学在线申请         Welcom         approxt +R(B/H)           Omline Application For International Students         Omline Application For International Students |                                         |                                   |                                    |  |  |  |
|----------------------------|----------------------------------------------------------------------------------------------------|-----------------------------------------|-----------------------------------|------------------------------------|--|--|--|
| Application                | Application Query                                                                                                    | Inbox [unread:0] Outbox Me              | ssage to Administrator            |                                    |  |  |  |
| 1.Basic Info               |                                                                                                    | Please upload your recent full-faced pa | ssport size photo (*.jpg,*.jpeg). |                                    |  |  |  |
| 2.Study Plan               | *Personal Photo                                                                                                    | Add your photo                          |                                   |                                    |  |  |  |
| 3.Education & Employment   | Family Name (as on                                                                                                    |                                         | Giuen Name (as on                 |                                    |  |  |  |
|                            | passport)                                                                                                    |                                         | passport)                         |                                    |  |  |  |
| 4.Additional Info          | Chinese Name (if available)                                                                                                    |                                         | *Gender                           | OMale OFemale                      |  |  |  |
|                            | *Marital Status                                                                                                    | OUnmarried OMarried                     | *Nationality                      | Please choose *                    |  |  |  |
| 5.Contact Info             | Birth Date                                                                                                    |                                         | *Country of Birth                 | Please choose *                    |  |  |  |
| 6.Application Form Preview | *Place of Birth<br>(City,Province)                                                                                                    |                                         | Native Language                   | Please choose *                    |  |  |  |
|                            | *Highest Level of Education<br>Completed                                                                                                    | -choose- 🗸                              | *Religion                         | -choose-                           |  |  |  |
|                            | *Employer or Institution<br>Affiliated                                                                                                    |                                         | *Occupation                       | -choose- V                         |  |  |  |
|                            | Health Status                                                                                                    |                                         | *Emigrant from mainland Chi       | ina, Hong Kong, Macau, and Taiwan? |  |  |  |
|                            | Hobby                                                                                                    |                                         |                                   |                                    |  |  |  |
|                            | Passport And Visa                                                                                                    |                                         |                                   |                                    |  |  |  |
|                            | *Passport No.                                                                                                    |                                         | *Passport Expiry Date             |                                    |  |  |  |
|                            |                                                                                                    |                                         | Save and Next                     |                                    |  |  |  |